### 个人查重服务基本使用指南

### 首先,这是一则官方公告:

# 关于中国知网向个人提供查重服务的公告

为回应社会各界特别是广大学生群体对中国知网个人 查重服务的关切,在广泛征求意见和建议的基础上,即日起, 中国知网向个人用户直接提供查重服务。请认准 https://cx.cnki.net为中国知网个人查重服务唯一官方网站 (具体服务规则请见该网站)。

对于研究生的学位论文,中国知网将通过研究生培养单位指定机构提供个人查重服务。

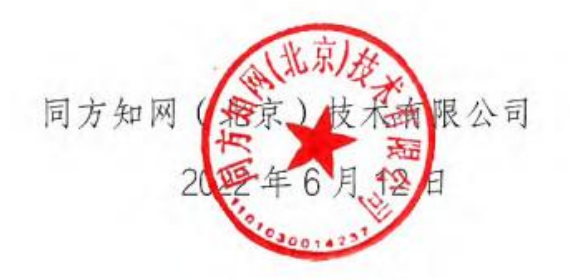

那么,个人查重服务的入口到底在哪里?请见下图!

| 个核中间经济大讲者<br>Copiel Lecture Services Divises Tor                                                                                                    | "Global Lect                                                                                                    | 全球中国经济大讲堂 20:<br>ure Series on Chinese Economy                                                                                                    | 22年度讲堂                                                                                                    | 1:6月1日-6月30日(北京时间) X 2<br>e:June 1 - June 30 (Beijing Time)                                                                                                    |
|----------------------------------------------------------------------------------------------------|----------------------------------------------------------------------------------------------------|----------------------------------------------------------------------------------------------------|----------------------------------------------------------------------------------------------------|----------------------------------------------------------------------------------------------------|
| <b>DNI</b> 中国知知<br>www.cnki.net<br>m如現基础设施工程                                                                                                    |                                                                                                    | 旧版入口                                                                                                    | 手机版 ENGLISH 充值 会员 希助                                                                                                    | 个人们机构的 我的CNKI XX键 登录。                                                                                                    |
|                                                                                                    |                                                                                                    |                                                                                                    |                                                                                                    |                                                                                                    |
| 文献检察                                                                                                    | 主题 -                                                                                                    | 中文文献、外文文献                                                                                                    |                                                                                                    | Q、<br>高级检索 ><br>出版物检索 >                                                                                                    |
| 知识元检索                                                                                                    | 🖉 学术期刊                                                                                                    | 🙎 学位论文 🛛 🖉 会议 🗳 排                                                                                                    | 受纸 ■ 年鉴 ■ 专利 😒 杨                                                                                                    | R推 2 成果                                                                                                    |
| 引文检索                                                                                                    | 2 图书 2 4                                                                                                    | 学术辑刊 法律法规 政府文任                                                                                                    | 牛 企业标准 科技报告 政府                                                                                                    | **                                                                                                    |
| 行业知识服务与知识管                                                                                                    | 理平台                                                                                                    | 研究学习平台                                                                                                    | 个人检测入口在这里哦!                                                                                                    | 专题知识库                                                                                                    |
| 科技创新服务 社科创始<br>农林校渔、卫生、科学研究<br>不业 食品 医疗 药业 经<br>海天检验 生态环境 水利 弓<br>建筑、修肥、冶炼、交通近<br>建筑、域多规划 建筑材料 电<br>规发 交通 系統<br>制造、信息技术、贸易<br>汽车 机械 航空 航天 評評<br>电气 家电 化工 瓶草 统规 | 1188 美 <sup>(1997)</sup><br>121 生 自然资源<br>2 編 海洋 地震<br>134<br>141<br>141<br>151<br>141<br>141<br>1 | 知网研学平台       研究生本料生高肥学生       中限学生中学生       中国学生       竹周研究平台       在线数学服务       作者服务       学位论文领取稀萄       作者服务       *****       *****       *****       *****       *****       ******       ***** | 大数編研究平台<br>◆利分析 学术图片 抗计数据 学 热点<br>学者素 素植 翻译助手 CNKI产(分)新<br><b>平台</b> 科研项目申报信息库 <b>へ可书馆****</b> 通告 <b>へ可书馆****</b> 通告 <b>へ可书馆****</b> 通告 <b>へ可书馆****</b> 小子湾道是急症<br>CNKI Scholar<br>のKI Scholar<br>・             ビ弗尼卫 00×00<br>知识大数据平台 | 表隆平轨士论文集   呈孟级热士论文集<br>应对百年末有之大变而的中国经济 <sup>1000</sup><br>新型元状病毒肠炎 (OA) <sup>1000</sup><br>劳政/红色夸题<br>中共发生 建变再率 赏欢考星 国家治理<br>科学决策 新思想 长征 军史 抗战<br>灵趣和行 爱速新行 爱达养习 强率思想<br>公共管理<br>智能公文 政报公报 依法执政 附政业务<br>市场监管 税收知识 智序报告 力公室业务<br>智用美闻 国资通金 法律忠库 乡村治理 |
| 商贸<br>党政、社团、国防、法律、<br>党建 人大 政府 政协 智慧                                                                                                    | 金融                                                                                                    | 出版平台&评价                                                                                                    | 利研统计与期刊评价                                                                                                    | 社会知识<br>创业创新 企业管理 应急管理 全民健身<br>科普 人民调解                                                                                                    |
| 国防 法律 金融 会计 治理                                                                                                    | E 产业 企业管理                                                                                                    | 送刊投稿 期刊采编发 知网出版规<br>网络首任 印后上网 全心公立理会                                                                                                    |                                                                                                    | <b>环保治理</b> 环境监测 生态环境                                                                                                    |
| 教育、公共文化、社会服务                                                                                                    |                                                                                                    | TRADE WILLY SKRAPS                                                                                                    |                                                                                                    | 如此時度 外开"社们「40月正常社会」正常的行政                                                                                                    |

## 接下来,是非常简单的查重步骤和注意事项:

#### ♦ Step1:登陆

如果您已有知网个人账号,直接登陆即可;如未注册过知网个人账号,请按提示注册。

温馨提示:登陆账号要求绑定过手机哦,必须手机号登陆!

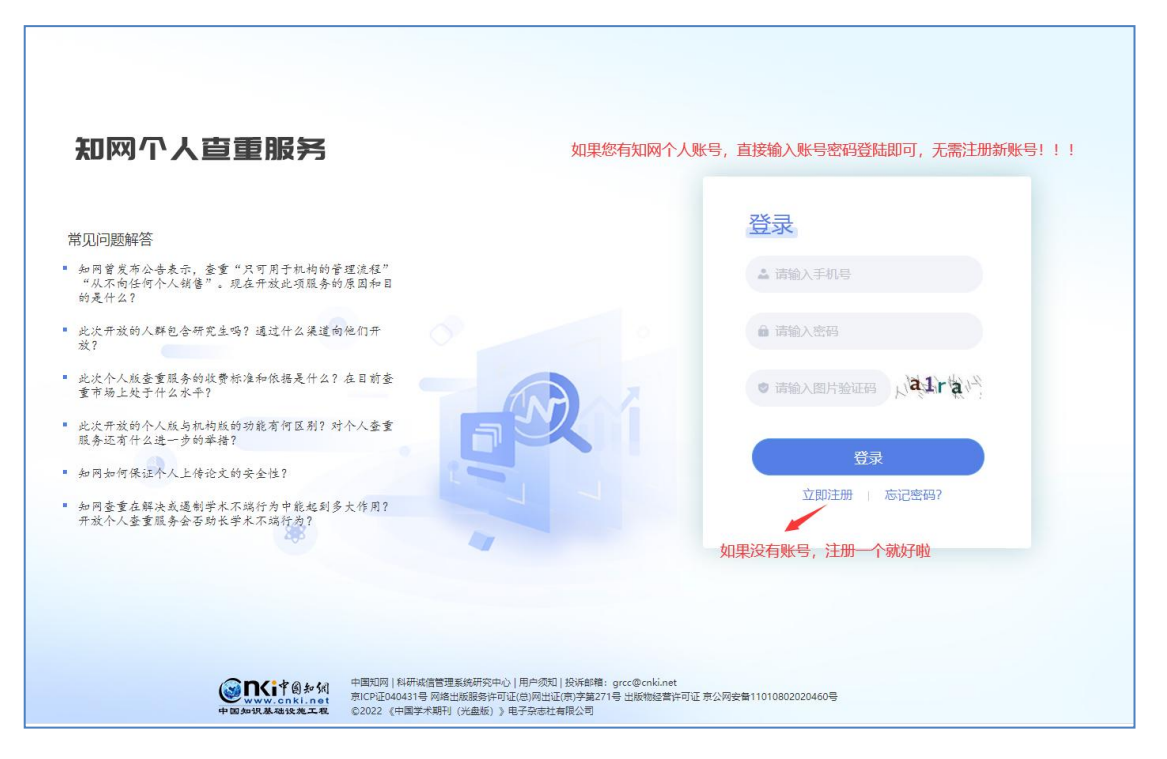

# ♦ Step2:提交论文

| <b>金融新 知阿个人直重服务</b> |                                                                                                    |                  | 索取发票 | 186                                                     |
|---------------------|----------------------------------------------------------------------------------------------------|------------------|------|---------------------------------------------------------|
|                     | 我的文献                                                                                                |                  |      |                                                         |
|                     | 全部 将支付 已完成 +上有异蛇型 (市本系统不会收费型成为公司) · · 上有异蛇型 · · 上有异蛇型 · · · · · · · · · · · · · · · · · · ·         | N×at             |      |                                                         |
|                     | 操作                                                                                                  | 很简单呢,提交需要检测的论文即可 |      |                                                         |
|                     | 重要提示:<br>1、系统不会收录您提交的检测文献;                                                                          |                  |      |                                                         |
|                     | 2、检测报告只保留30天,务必及时下载境!                                                                               |                  |      | ()<br>在<br>親<br>春                                       |
|                     | 智无款语                                                                                                |                  |      | RE                                                      |
|                     |                                                                                                    |                  |      | ⑦<br>问<br>题<br>反<br>儀                                   |
|                     |                                                                                                    |                  |      | <ul> <li>①</li> <li>联系</li> <li>我</li> <li>们</li> </ul> |
|                     | 第1CP這040431号 网络出版服务许可证(总)网出证(符)字第271号 出版物经营许可证 非公网安著11010802020460号<br>©2022 《中国学术期刊(元曲版)》电子你也找到限公司 |                  |      |                                                         |

| <b>② Stittett</b> 知网个人直重服务 |            |                                                                                                    | 索取发票   | 186                      |
|----------------------------|------------|----------------------------------------------------------------------------------------------------|--------|--------------------------|
|                            |            | 上传待检测文献                                                                                              |        |                          |
|                            | * 系统根据您选择的 | 金期樂型、比功就止日期等生成检測活業报告 ◆ 返回我的文献                                                                        |        |                          |
|                            | * 检测类型     | 副物评者 学术研究 学术出版 毕业设计 其他 〇                                                                             |        |                          |
|                            | * 第名       | MML入局台 0/100                                                                                         |        |                          |
|                            | *作者        | 開始入作者 温雲提示,星号为必填项,会影响检测结果哦! 9/200                                                                    |        |                          |
|                            | 所在单位       | 1988.A.5F82.W62 0,000                                                                                |        | 9                        |
|                            | * 比对截止日期   | o markitali                                                                                          |        | 在<br>线<br>客              |
|                            |            | 上传文颜将与读截止日期之前的文献进行比划                                                                                 |        | ARK .                    |
|                            | * 待检测文献    | 请选择特检测文献 自选择文件                                                                                       |        | ()<br>(问                 |
|                            |            | 293000000000000000000000000000000000000                                                              |        | 题反馈                      |
|                            |            | ●画画は小・心中に成歩り上は10月2月。 デヤイエスに (成タリエス)月、小文は10万元子でにとえ三重。                                                 |        |                          |
|                            |            | 峰文<br>why?因为学校有3次免费查重机会呢,免费的、免费的、免费的,真有                                                              | ₫! ! ! | ····<br>联<br>系<br>我<br>们 |
|                            | 京ICF       | 2040431号 興始出地最短年7日区(18)用田正(第)字第271号 出版物経営作用で か公開会物 11010802020460号<br>の2022 (中国学术期刊 (形成部)) 由子母の社有限公司 |        |                          |

## 温馨提示:

- 1. 提交检测的文献不会被系统收录;
- 2. 检测报告系统保存 30 天,请及时下载;
- 3. 星号项目为必填项目,会影响到检测结果,请务必填写真实信息;
- 4. 不支持研究生学位论文查重,因为学校可以免费检测3次。

#### 支持检测的文献类型:

- ▶ 职称评审:适用于职称评审过程中代表作及支撑成果检测。单价 1.5 元/千 字符,不足千字符的部分按千字符计算。
- 学术研究:适用于学术研究中的会议论文、项目材料等科研成果检测。单价 1.5 元/千字符,不足千字符的部分按千字符计算。
- 学术出版:适用于学术出版过程中的期刊稿件、图书专著检测。单价 1.5 元/千 字符,不足千字符的部分按千字符计算。
- ▶ 毕业设计:适用于毕业设计(论文)检测。单价 1.5 元/千字符,不足千字符的 部分按千字符计算。
- ▶ 其 他:适用于党团资料、新闻稿件等内容检测。单价 1.5 元/千字符,不足 千字符的部分按千字符计算。

**温馨提示**: 请慎重选择您要检测的文献类型,因为系统会根据您选择的检测 类型、比对截止日期等生成检测结果报告。

### ♦ Step3:获取发票

如您需要发票,请点击页面右上角"索取发票",按提示填写相关信息,开具已支付金额的等额"电子发票",个人、单位抬头均可。

| <b>《Rifett</b> 知网个人直重服务 |                                                                                              |               | 索取发票         |
|-------------------------|----------------------------------------------------------------------------------------------|---------------|--------------|
|                         | 上传待检测文献                                                                                      |               | 检测完成,如需发票点这里 |
| 率 系統模式包选纲               | 的绘测迷型、比对截止日期等生成检测局率报告                                                                        | ◆返回我的文献       |              |
| * 检测迷型                  | 职称评审 学术研究 学术出版 毕业设计                                                                          | 其他            | Θ            |
| * 第8                    | 词输入路台                                                                                        | 0/300         |              |
| * 作者                    | 游输入作者                                                                                        | 0/200         |              |
|                         | 多名作者语用 😳 间隔                                                                                  |               |              |
| 所在单位                    | 请输入所在单位                                                                                      | 0/200         |              |
| * 比对截止日期                | 普 请选择比对截止日期                                                                                  |               |              |
|                         | 上得文献得与读藏止日期之前的文献进行比对                                                                         |               |              |
| * 待检测文献                 | 通法评例检测文献                                                                                     | <b>亡</b> 选择文件 |              |
|                         | 支持文献悟式有doc、docx、pdf、wps、txt、caj                                                              |               |              |
|                         | ▲ 溫馨提示: 您每日最多可上传10篇文献,其中毕业设计最多可上传5篇,不支持研究生学位论文查量。                                            |               |              |
|                         | 经交                                                                                           |               |              |
|                         |                                                                                              |               |              |
| 3610                    | 2回040431号 网络出版服务许可证(他)网出证(师)寺第271号 出版物经营许可证 亦公网安备11010802020<br>©2022 《中国学术期刊(光盘版)》电子杂志社有限公司 | 460号          |              |

| <b>空吸</b> 計算机 知网个人宣重服务 |                                                                                                    |               |                   |               |                    |
|------------------------|----------------------------------------------------------------------------------------------------|---------------|-------------------|---------------|--------------------|
|                        |                                                                                                    |               | 索取发票              |               |                    |
|                        | 我们在收到您的第                                                                                            | 取发票申请后, 将尽快处理 | 1,处理完成后会将所开具的发票发达 | 送至您的接收邮箱,请您留意 | 翻箱邮件。  返回          |
|                        | * 抬头类型                                                                                              | ● 个人 ○ 单位     |                   |               |                    |
|                        | * 发票类别                                                                                              | 增值税普通发票       |                   |               |                    |
|                        | * 发票方式                                                                                              | 电子发票          |                   |               |                    |
|                        | * 发票拾头                                                                                              | 请输入发票抬头       |                   |               | 0/80               |
|                        | 发票备注                                                                                                | 请输入发票备注       |                   |               | 0/200              |
|                        | * 发票接收邮箱                                                                                            | 请输入发票接收邮箱     |                   |               | 0/50               |
|                        | *请选择您要开票的                                                                                           | 的订单           |                   |               | <del>合</del> 计: 0元 |
|                        | 序号                                                                                                  | 篇名            | 实际支付金额            | 订单编号          | 状态                 |
|                        | 新元(Re)(图:                                                                                           |               |                   |               |                    |
|                        |                                                                                                    |               | 提交取》              | 肖             |                    |
|                        | 東ICP证040431号 网络出版服务许可证(急)网出证(第)字據271号 出版物经营许可证 東公网安备11010802020460号<br>©2022 《中国学术明刊(光盘版)》电子杂志社有限公司 |               |                   |               | 0802020460号        |